|                     | Organization Unit: | دائرة الايرادات العامة         | المحدة التنظيمية: |                    |
|---------------------|--------------------|--------------------------------|-------------------|--------------------|
|                     | Organization Onit. | General Revenue Department     | الوحدة التنظيمية. |                    |
| كوم، تابي ا         | Form Sheet Title:  | IRS- Housing Fees -User Manual | اسم النموذج:      | بلديه دبي          |
| GOVERNMENT OF DUBAI | Doc Ref.           | DM-ITD-IRS-QFCRP-UM            | رقم النموذج:      | DUBAI MUNICIPALITY |

# **Dubai Municipality**

## **General Revenue Department**

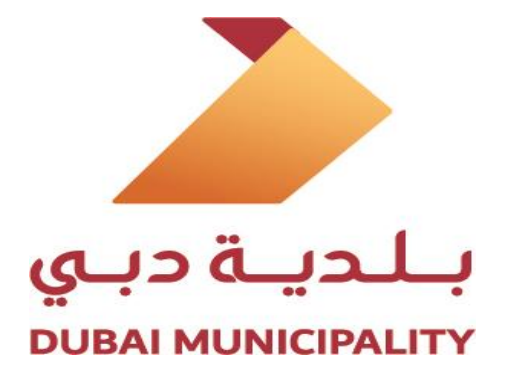

Housing Fees

**User Manual for Customer** 

رسوم السكن دليل المستخدم للعميل

December, 2021 Open Data

بيانات مفتوحة / OPEN DATA

V 1.0 Page 1 of 19

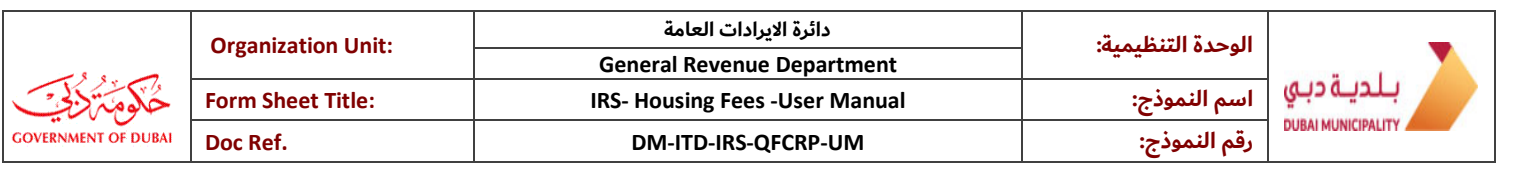

#### **Document Control**

| ltem            | Description       |                                     |                    |                 |  |  |
|-----------------|-------------------|-------------------------------------|--------------------|-----------------|--|--|
| Document Title: | Housing Fees User | Housing Fees User Manual - Customer |                    |                 |  |  |
| Document ID:    | DM-ITD-IRS- QFCF  | RP -UM                              | Version:           | 1.0             |  |  |
| Classification  | Open Data         | O Shared-Confidential               | O Shared-Sensitive | O Shared-Secret |  |  |
| Status:         | Current           | Туре:                               | DOC                |                 |  |  |
| Publish Date:   | December, 2021    |                                     |                    |                 |  |  |
| Revision Date:  | December, 2021    |                                     |                    |                 |  |  |

| Version No. | Date           | Author(s)                 | Remarks |
|-------------|----------------|---------------------------|---------|
| 1.0         | December, 2021 | Dawood Mohammad Al Gharib |         |
|             |                |                           |         |
|             |                |                           |         |

### **Document Review and Approval History**

(All revisions should be approved. Review and Approval can be by internal source or by the customer)

| Version No. | Date | Reviewer(s) | Remarks |
|-------------|------|-------------|---------|
|             |      |             |         |
|             |      |             |         |
|             |      |             |         |

| Version No. | Date | Approver(s) | Remarks |
|-------------|------|-------------|---------|
|             |      |             |         |
|             |      |             |         |
|             |      |             |         |

|                     | Organization Unit: | دائرة الايرادات العامة         | المحدة التنظيمية: |                    |
|---------------------|--------------------|--------------------------------|-------------------|--------------------|
|                     | Organization Onit. | General Revenue Department     | الوحدة التنظيمية. |                    |
| کومۃ کنج            | Form Sheet Title:  | IRS- Housing Fees -User Manual | اسم النموذج:      | بلديه دبي          |
| GOVERNMENT OF DUBAI | Doc Ref.           | DM-ITD-IRS-QFCRP-UM            | رقم النموذج:      | DUBAI MUNICIPALITY |

## Contents

| D  | ocume | nt Control                     | 2 |
|----|-------|--------------------------------|---|
| D  | ocume | nt Review and Approval History | 2 |
| 1. | Intr  | oduction                       | 4 |
| 2. | Nav   | igate to Housing Fees Service  | 5 |
|    | 2.1   | Housing Fees – Main Screen     | 5 |
|    | 2.2   | Housing Fees – Add Request     | 7 |

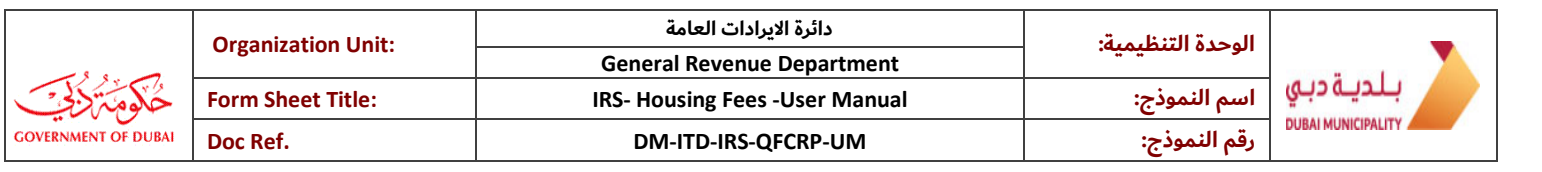

### 1. Introduction

The Housing Fee is an additional, annual charge for citizens living in Dubai. The Dubai Municipality charges a housing fee for its services, which is to be paid along with the Dubai Electricity and Water Authority (DEWA) monthly bill. This service enables the customers to apply for Housing Fees through the DM site by simply defining their DEWA and/or Ejari accounts.

- 1. User can access the Housing Fees service without registering in Dubai Municipality.
- 2. User must have a DEWA and/or Ejari account.

|                     | Organization Unit: | دائرة الايرادات العامة         | المحدة التنظيمية: | _                  |
|---------------------|--------------------|--------------------------------|-------------------|--------------------|
|                     | Organization Onit. | General Revenue Department     | الوحدة التنظيمية. |                    |
| حَکوم ترانی ک       | Form Sheet Title:  | IRS- Housing Fees -User Manual | اسم النموذج:      | بلديه دبي          |
| GOVERNMENT OF DUBAI | Doc Ref.           | DM-ITD-IRS-QFCRP-UM            | رقم النموذج:      | DUBAI MUNICIPALITY |

### 2. Navigate to Housing Fees service:

أدخل على خدمة رسوم السكن:

### 2.1. Housing Fees – Main Screen:

رسوم السكن – الشاشة الرئيسية:

| GOVERNMENT OF DUBAI                                         | 👲 Search Services, News, Information, Cin | culars               |               | Q                            |                                  |
|-------------------------------------------------------------|-------------------------------------------|----------------------|---------------|------------------------------|----------------------------------|
| 🖌 About Dubai Municipality 🗸                                | Services 👻 Easy Payments                  | Open Data Contact Us | -             | ڪائڪ<br>makan                | ا عربي ا Login   😭               |
| Home / Services / Se                                        | rvice Details / Service / Add Reques      | t                    |               | Tł                           | nursday, 21 July 2022 / 12:13:35 |
| ① User Manual<br>Search Request<br>Search using Reference N | umber                                     |                      |               |                              | Add Request                      |
| Reference Number                                            | Transaction Date                          | Status               | Customer Name | Housing Fees<br>(If Updated) | Remarks                          |
|                                                             |                                           |                      |               |                              |                                  |

- > In this screen, customer can either **Search** or **Add** Request:
  - Customer can search status for an already submitted request by using the **Reference Number**.
  - Customer can Add Request by clicking on Add Request button.

|                      | Organization Unit: | دائرة الايرادات العامة         | المحدة التنظيمية: | _                  |
|----------------------|--------------------|--------------------------------|-------------------|--------------------|
| - 5                  | organization onit. | General Revenue Department     | الوحدة التنظيمية. |                    |
| مکوم تکنی ک <u>ی</u> | Form Sheet Title:  | IRS- Housing Fees -User Manual | اسم النموذج:      | بلديه دبي          |
| GOVERNMENT OF DUBAI  | Doc Ref.           | DM-ITD-IRS-QFCRP-UM            | رقم النموذج:      | DUBAI MUNICIPALITY |

| GOVERNMENT OF DUBAI | Q                    |                                |            | الأخبار، المعلومات، التعاميم | 👲 ابحث عن الخدمات،          | الدوسارات<br>The EMIRATES | بـلديـة دبـي<br>DUBAI MUNICIPALITY      |         |
|---------------------|----------------------|--------------------------------|------------|------------------------------|-----------------------------|---------------------------|-----------------------------------------|---------|
| Englist             | À سهولة التصفح ⊨ h   | ا Lailan<br>makan              |            | ل بنا 💮                      | البيانات المفتوحة إتصا      | ت الدفع السهل             | عن البلدية 👻 الخدما                     | •       |
| 2/ 12:16:08 م       | الخميس، 21 يوليو 022 | I                              |            |                              | مة / <b>بحث / إضافة طلب</b> | / الخدمات / تفاصيل الخد   | الصفحة الرئيسية                         |         |
| إضافة طلب           |                      |                                |            |                              |                             |                           | المستخدم                                | () دليز |
| حث                  | ;                    |                                |            |                              |                             | المرجعي                   | <b>طلب البحث</b><br>ابحث باستخدام الرقم |         |
| نظات                | ملاح                 | رسوم السكن<br>(إذا تم التحديث) | اسم الزبون | حالة                         | اريخ الصفقة                 | ī                         | رقم المرجع                              |         |
|                     |                      |                                |            |                              |                             |                           |                                         |         |

- - يمكن للعميل البحث عن حالة طلب تم إرساله سابقا باستخدام **الرقم المرجعي** •
  - يمكن للعميل إضافة طلب بالضغط على زر **إضافة طلب**

|                     | Organization Unit: | دائرة الايرادات العامة         | المحدة التنظيمية: |                    |
|---------------------|--------------------|--------------------------------|-------------------|--------------------|
|                     | organization onit. | General Revenue Department     | الوحدة التنظيمية. |                    |
| مَكُومَ بَرْنَجْتِ  | Form Sheet Title:  | IRS- Housing Fees -User Manual | اسم النموذج:      | بلديه دبي          |
| GOVERNMENT OF DUBAI | Doc Ref.           | DM-ITD-IRS-QFCRP-UM            | رقم النموذج:      | DUBAI MUNICIPALITY |

### 2.2. Housing Fees – Add Request:

| طلب: | أضافة | السكن – | رسوم |
|------|-------|---------|------|
| •    |       | •       | 1    |

After clicking on the **Add Request** button, Customer will use the Request Details screen to create a new Housing Fees request by using DEWA and/or Ejari account and filling all related fields.

| Request Details                                              |                                                                                                    | • |
|--------------------------------------------------------------|----------------------------------------------------------------------------------------------------|---|
| wner / Tenant *                                              |                                                                                                    |   |
| Owner                                                        | ~                                                                                                    |   |
| ccount Number * Please Enter 10 Digit Number As In Dewa Bill | II And Click Fetch Details                                                                                                    |   |
| XXXXXXXXXX                                                   | Fetch Details                                                                                                    |   |
| remise Number <sup>*</sup>                                   | Owner Name                                                                                                    |   |
| XXXXXXXXXX                                                   |                                                                                                    |   |
| ousing Fees                                                  | Contract EndDate                                                                                                    |   |
| AED                                                          |                                                                                                    | 曲 |
| ddress                                                       |                                                                                                    |   |
|                                                              |                                                                                                    |   |
|                                                              |                                                                                                    |   |
| roperty Type <sup>*</sup>                                    | Area                                                                                                    |   |
| Select                                                       | ✓ Select                                                                                                    |   |
| umber of Bedrooms*                                           | Email Address <sup>*</sup>                                                                                                    |   |
| Enter Number of Rooms                                        | example@domain.com                                                                                                    |   |
| lobile Number <sup>*</sup>                                   |                                                                                                    |   |
| 971XXXXXXXXX                                                 |                                                                                                    |   |
| emarks <sup>*</sup>                                          |                                                                                                    |   |
| Please Enter Remarks                                         |                                                                                                    |   |
|                                                              |                                                                                                    |   |
|                                                              |                                                                                                    |   |
|                                                              |                                                                                                    |   |
|                                                              |                                                                                                    |   |
| Acknowledgement                                              |                                                                                                    | 0 |
| We hereby acknowledge that all the information v             | which is submitted to Dubai Municipality is correct, and declare full legal liability if the mentioned information is proved to be incorrect |   |
|                                                              |                                                                                                    |   |
|                                                              |                                                                                                    |   |
|                                                              | I'm not a robot                                                                                                    |   |
|                                                              | Privacy - Terma                                                                                                    |   |
|                                                              |                                                                                                    |   |

- In case the Customer in an Owner, only DEWA account to be defined and click on (Fetch Details).
- In case DEWA account is In-Active, the Customer should fill in manually the "Premise Number" and "Owner Name".

| December, 2021 | V 1.0        |
|----------------|--------------|
| Open Data      | Page 7 of 19 |
|                |              |

| Organization Unit:   |                    | دائرة الايرادات العامة         | المحدة التنظيمية: | _                  |
|----------------------|--------------------|--------------------------------|-------------------|--------------------|
| - S                  | Organization Onit. | General Revenue Department     | الوحدة التنظيمية. |                    |
| مکوم تکنی ک <u>ی</u> | Form Sheet Title:  | IRS- Housing Fees -User Manual | اسم النموذج:      | بلديه دبي          |
| GOVERNMENT OF DUBAI  | Doc Ref.           | DM-ITD-IRS-QFCRP-UM            | رقم النموذج:      | DUBAI MUNICIPALITY |

بعد النقر على زر **إضافة طلب** ، سيستخدم العميل شاشة تفاصيل الطلب لإنشاء طلب جديد لرسوم الإسكان باستخدام حساب ديوا و/أو إيجاري وملء جميع البيانات.

|                                       | تفاصيل الطلب                                                                                                    |
|---------------------------------------|----------------------------------------------------------------------------------------------------|
|                                       | * 5                                                                                                    |
|                                       | المالك / المستاجر                                                                                                    |
|                                       |                                                                                                    |
|                                       | ر <b>قم حسا</b> ب " الرجاء ادخال رقم حساب ديوا المكون من 10 أرقام و النقر على زر تفاصيل فاتورة ديوا<br>محمو معمود                   |
| جلب التفاصيل                          |                                                                                                    |
| اسم المالك*                           | رقم العقار *                                                                                                    |
|                                       | X0000000X                                                                                                    |
| تاريخ انتهاء العقد *                  | رسوم السكن                                                                                                    |
| 曲                                     | درهم إماراتي                                                                                                    |
|                                       | عنوان*                                                                                                    |
|                                       |                                                                                                    |
| λ                                     |                                                                                                    |
| المنطقه *                             | نوع العقار                                                                                                    |
| اختر ۲                                | اختر ۷                                                                                                    |
| البريد الالكتروني                     | عدد غرف النوم •                                                                                                    |
| example@domain.com                    | عدد الغرف                                                                                                    |
|                                       | رقم الهاتف المحمول                                                                                                    |
|                                       | 97100000000                                                                                                    |
|                                       | ملاحظات*                                                                                                    |
|                                       | الرجاء إدخال الملاحظات                                                                                                    |
|                                       |                                                                                                    |
|                                       |                                                                                                    |
| λ                                     |                                                                                                    |
|                                       |                                                                                                    |
|                                       | اورار                                                                                                    |
|                                       |                                                                                                    |
| ب عليه في حالة أن المعلومات غير صحيحة | نقر بأن كافة البيانات و المعلومات المذكورة المقدمة إلى بلدية دبي صحيحة . و نقر بتحملنا كافة المسؤولية القانونية و المالية و مايترتب |
|                                       |                                                                                                    |
|                                       |                                                                                                    |
| l'm not a robot                       | recaptcha                                                                                                    |
|                                       | Privacy - Teerros                                                                                                    |
| إعادة ضبط                             | إرسال                                                                                                    |
|                                       |                                                                                                    |

### • في حال كان العميل مالكًا ، يتم تحديد حساب ديوا فقط والضغط على (**جلب التفاصيل**) .

• في حال كان حساب ديوا غير نشط ، يجب على العميل ملء "رقم العقار" و "اسم المالك" يدويًا.

| December, 2021 | V 1.0        |
|----------------|--------------|
| Open Data      | Page 8 of 19 |

| Organization Unit:  |                    | دائرة الايرادات العامة         | المحدة التنظيمية: | _                  |
|---------------------|--------------------|--------------------------------|-------------------|--------------------|
| - 5                 | Organization Onit. | General Revenue Department     | الوحدة التنظيمية. |                    |
| کومیترن <u>جت</u>   | Form Sheet Title:  | IRS- Housing Fees -User Manual | اسم النموذج:      | بلديه دبي          |
| GOVERNMENT OF DUBAI | Doc Ref.           | DM-ITD-IRS-QFCRP-UM            | رقم النموذج:      | DUBAI MUNICIPALITY |

> In case the Customer is an **Owner**, and Property Type is "**Labour Camp**":

| er / Tenant *                                                                                 |                             |                                                                      |   |
|-----------------------------------------------------------------------------------------------|-----------------------------|----------------------------------------------------------------------|---|
| wner                                                                                          | ~                           |                                                                      |   |
| unt Number* Please Enter 10 Divit Number As In Dewa Bill And Click Fetch Details              |                             |                                                                      |   |
| 29655708                                                                                      |                             | Fetch Details                                                        |   |
| iee Number*                                                                                   |                             | Owner Name*                                                          |   |
| 3000000X                                                                                      |                             |                                                                      |   |
| ing Fees                                                                                      |                             | Contract EndDate                                                     |   |
| D                                                                                             |                             |                                                                      | É |
| ees                                                                                           |                             |                                                                      |   |
|                                                                                               |                             |                                                                      |   |
|                                                                                               |                             |                                                                      |   |
| artu Tura <sup>*</sup>                                                                        |                             | Ama*                                                                 |   |
| ibour Camp                                                                                    | ~                           | Select                                                               |   |
| ber of Bedrooms                                                                               |                             | Email Address                                                        |   |
| ter Number of Rooms                                                                           |                             | example@domain.com                                                   |   |
| ber of DEWA Account(s) *                                                                      |                             | Mobile Number*                                                       |   |
|                                                                                               |                             | 971X0000000X                                                         |   |
| cional DEWA Account(s) *                                                                      |                             |                                                                      |   |
|                                                                                               |                             |                                                                      |   |
|                                                                                               |                             |                                                                      |   |
| ırks *                                                                                        |                             |                                                                      |   |
| ase Enter Remarks                                                                             |                             |                                                                      |   |
|                                                                                               |                             |                                                                      |   |
|                                                                                               |                             |                                                                      |   |
|                                                                                               |                             |                                                                      |   |
|                                                                                               |                             |                                                                      |   |
| prinowledgement                                                                               |                             |                                                                      | e |
| We hereby acknowledge that all the information which is submitted to Dubai Municipality is co | orrect, and declare full le | gal liability if the mentioned information is proved to be incorrect |   |
|                                                                                               |                             |                                                                      |   |
|                                                                                               |                             |                                                                      |   |
| For your inquiries and suppor                                                                 | rt, kindly contact          | the email address HousingFees@dm.gov.ae                              |   |
|                                                                                               |                             |                                                                      |   |

Here a new field called "Number of DEWA Account(s)" will appear. This field is used to specify the number of DEWA meters are there in this Labour Camp.

Reset

- > The original DEWA meter is defined at the beginning of the page, and its count is 1.
- So, if you define the Number of DEWA Account(s) as 2, then only one "Additional DEWA Account(s)" field is added below it.

| December, 2021 | V 1.0        |
|----------------|--------------|
| Open Data      | Page 9 of 19 |

| Organization Unit:  |                    | دائرة الايرادات العامة         | المحدة التنظيمية: | _                  |
|---------------------|--------------------|--------------------------------|-------------------|--------------------|
|                     | Organization Onit. | General Revenue Department     | الوحدة التنظيمية. |                    |
| مکوم تر <u>بخت</u>  | Form Sheet Title:  | IRS- Housing Fees -User Manual | اسم النموذج:      | بلدية دبي          |
| GOVERNMENT OF DUBAI | Doc Ref.           | DM-ITD-IRS-QFCRP-UM            | رقم النموذج:      | DUBAI MUNICIPALITY |

### في حال كان المتعامل **المالك** ، ونوع العقار هو "**سكان عمال**": 🖌

|                                            | تفاصيل الطلب                                                                                                    |
|--------------------------------------------|----------------------------------------------------------------------------------------------------|
|                                            |                                                                                                    |
|                                            | المالك / المستأجر *                                                                                                    |
|                                            | المالك                                                                                                    |
|                                            | ر <b>قم حساب<sup>*</sup></b> الرجاء ادخال رقم حساب ديوا المكون من 10 أرقام و النقر على زر تفاصيل فاتورة ديوا                             |
| جلب التفاصيل                               | 2029655708                                                                                                    |
| سم المالك <sup>*</sup>                     | رقم العقار *                                                                                                    |
|                                            | XXXXXXXXXX                                                                                                    |
| ريخ انتهاء العقد                           | رسوم السكن*                                                                                                    |
| 曲                                          | درهم إماراتي                                                                                                    |
|                                            | عنوان*                                                                                                    |
|                                            |                                                                                                    |
|                                            |                                                                                                    |
| N                                          |                                                                                                    |
|                                            | نوع العقار<br>بــــــــــــــــــــــــــــــــــــ                                                                                      |
| اختر                                       | سدن عمال                                                                                                    |
| بريد الالكتروني "                          | عدد غرف النوم آ                                                                                                    |
| example@domain.com                         | عدد الغرف                                                                                                    |
| نم الهاتف المحمول <sup>*</sup>             | عدد حسابات ديوا *                                                                                                    |
| 971X00000000                               | 2                                                                                                    |
|                                            | حسابات ديوا الأضافية *                                                                                                    |
|                                            | X00X00X0XX                                                                                                    |
|                                            | *                                                                                                    |
|                                            | ملاحظات<br>۱۱ - ۱۱ - ۱۱ - ۱۱ -                                                                                                    |
|                                            | الرجاء إذحان المدخطات                                                                                                    |
|                                            |                                                                                                    |
|                                            |                                                                                                    |
| <u>\</u>                                   |                                                                                                    |
|                                            | اقرار                                                                                                    |
|                                            |                                                                                                    |
| في حالة أن المعلومات غير صحيحة             | نقر بأن كافة البيانات و المعلومات المذكورة المقدمة إلى بلدية دبي صحيحة . و نقر بتحملنا كافة المسؤولية القانونية و المالية و مايترتب عليه |
|                                            |                                                                                                    |
|                                            |                                                                                                    |
| بد الإلكتروني <u>HousingFees@dm.gov.ae</u> | للاستفسار أو المساعدة ، يرجى التواصل على البر                                                                                            |
|                                            |                                                                                                    |

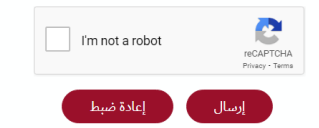

- سيظهر هنا حقل جديد يسمى "عدد حسابات ديوا". يستخدم هذا الحقل لتحديد عدد عدادات ديوا الموجودة في سكن العمال هذا.
  - يتم تحديد عداد ديوا الأصلي في بداية الصفحة ويكون عدده 1.
  - لذلك ، إذا عرفت **عدد حسابات ديوا** على أنه 2 ، فسيتم إضافة حقل واحد "حسابات ديوا الأضافية" تحته.

| December, 2021 | V 1.0         |
|----------------|---------------|
| Open Data      | Page 10 of 19 |

|                       | Organization Unit: | دائرة الايرادات العامة         | المحدة التنظيمية: | _                  |
|-----------------------|--------------------|--------------------------------|-------------------|--------------------|
| - <b>1</b> - <b>1</b> | Organization Onit. | General Revenue Department     | الوحدة التنظيمية. |                    |
| مَکوم ټرنچي           | Form Sheet Title:  | IRS- Housing Fees -User Manual | اسم النموذج:      | بلدية دبي          |
| GOVERNMENT OF DUBAI   | Doc Ref.           | DM-ITD-IRS-QFCRP-UM            | رقم النموذج:      | DUBAI MUNICIPALITY |

> In case the Customer is a **Tenant**, both DEWA and Ejari accounts should be defined and the

| click of (i etch betails for bewa - Ljan betails for Ljan) | click on | (Fetch Details | for DEWA - | - Ejari Details | for Ejari). |
|------------------------------------------------------------|----------|----------------|------------|-----------------|-------------|
|------------------------------------------------------------|----------|----------------|------------|-----------------|-------------|

| Request Details                                                                            |                                                                                                  |
|--------------------------------------------------------------------------------------------|--------------------------------------------------------------------------------------------------|
| Owner / Tenant                                                                             |                                                                                                  |
| Tenant                                                                                     | ~                                                                                                |
| Account Number * Please Enter 10 Digit Number As In Dewa Bill And Click Fetch Details      |                                                                                                  |
| XXXXXXXXXXXXXXXXXXXXXXXXXXXXXXXXXXXXXX                                                     | Fetch Details                                                                                    |
| Premise Number                                                                             | Owner Name                                                                                       |
| X0000000X                                                                                  |                                                                                                  |
| Housing Fees                                                                               | Contract EndDate                                                                                 |
| AED                                                                                        |                                                                                                  |
| Address                                                                                    |                                                                                                  |
|                                                                                            |                                                                                                  |
|                                                                                            | A                                                                                                |
| Ejari Number <sup>*</sup> Please Enter Ejari Number And Click Ejari Details                | Find Details                                                                                     |
| 200000000000000                                                                            | Ejan Details                                                                                     |
| Registered By                                                                              |                                                                                                  |
| Property Tune                                                                              | Area -                                                                                           |
| Select                                                                                     | ✓ Select ✓                                                                                       |
| Number of Bedrooms                                                                         | Email Address                                                                                    |
| Enter Number of Rooms                                                                      | example@domain.com                                                                               |
| Mobile Number                                                                              |                                                                                                  |
| 971XXXXXXXXX                                                                               |                                                                                                  |
| Remarks *                                                                                  |                                                                                                  |
| Please Enter Remarks                                                                       |                                                                                                  |
|                                                                                            |                                                                                                  |
|                                                                                            |                                                                                                  |
|                                                                                            |                                                                                                  |
| Acknowledgement                                                                            | •                                                                                                |
| We hereby acknowledge that all the information which is submitted to Dubai Municipality is | correct, and declare full legal liability if the mentioned information is proved to be incorrect |
| <b>J</b>                                                                                   | ······································                                                           |
|                                                                                            |                                                                                                  |
|                                                                                            | I'm not a robot                                                                                  |

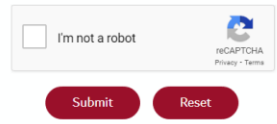

| December, 2021 | V 1.0         |
|----------------|---------------|
| Open Data      | Page 11 of 19 |
|                |               |

|                         | Organization Unit: | دائرة الايرادات العامة         | المحدة التنظيمية: |                    |
|-------------------------|--------------------|--------------------------------|-------------------|--------------------|
| - <b>3</b> - <b>- -</b> | organization onit. | General Revenue Department     | الوحدة التنظيمية. |                    |
| حكومتهايجي              | Form Sheet Title:  | IRS- Housing Fees -User Manual | اسم النموذج:      | بلديه دبي          |
| GOVERNMENT OF DUBAI     | Doc Ref.           | DM-ITD-IRS-QFCRP-UM            | رقم النموذج:      | DUBAI MUNICIPALITY |

في حال كان المتعامل **المستأجر** ، يجب تحديد حسابي ديوا وإيجاري والضغط على (**تفاصيل فاتورة ديوا "جلب** 🔍 التفاصيل" - تفاصيل إيجاري).

| تفاصيل الطلب                                                                                                    |                                                                   |   |
|----------------------------------------------------------------------------------------------------|-------------------------------------------------------------------|---|
| المالية المستأدم                                                                                                    |                                                                   |   |
| المستأجر                                                                                                    | ~                                                                 |   |
| قم حساب <sup>*</sup> الرجاء ادخال رقم حساب ديوا المكون من 10 أرقام و النثر على زر تفاصيل فاتورة ديوا                                                                    |                                                                   |   |
| بالتفاصيل جاب التفاصيل جاب التفاصيل جاب التفاصيل التفاصيل                                                                                                    | جلب التفاصيل                                                      |   |
| قم العقار"                                                                                                    | اسم المالك*                                                       |   |
| x00000000X                                                                                                    |                                                                   |   |
| سوم السکن                                                                                                    | تاريخ انتهاء العقد                                                |   |
| درهم إماراق                                                                                                    |                                                                   | 曲 |
| alı.                                                                                                    |                                                                   |   |
|                                                                                                    |                                                                   |   |
|                                                                                                    |                                                                   |   |
| فراحام المارية المراجع بالترابية تتلبيا لجام                                                                                                    |                                                                   |   |
| س بهتري درمان درم ايجاني وستر مود سمين ايماني<br>۵۵۵۵۵۵۵۵۵۵۵۵۵۵۵<br>تفاصیل ایجاری                                                                                       | تفاصيل إيجاري                                                     |   |
| * lā s. k.                                                                                                    |                                                                   |   |
| سچن من بین                                                                                                    |                                                                   |   |
| المناقه                                                                                                    | مقابنها                                                           |   |
| بع سر المسلم المسلم المسلم المسلم المسلم المسلم المسلم المسلم المسلم المسلم المسلم المسلم المسلم المسلم المسلم                                                          | اختد                                                              |   |
| دد غمق النمو                                                                                                    | البريد الألكتروني                                                 |   |
| عدد الغرف<br>عدد الغرف                                                                                                    | example@domain.com                                                |   |
| به المائف المحمدا .                                                                                                    |                                                                   |   |
| 97100000000                                                                                                    |                                                                   |   |
| لاحقان                                                                                                    |                                                                   |   |
| الرجاء إدخال الملاحظات                                                                                                    |                                                                   |   |
|                                                                                                    |                                                                   |   |
|                                                                                                    |                                                                   |   |
|                                                                                                    |                                                                   |   |
|                                                                                                    |                                                                   |   |
| إقرار                                                                                                    |                                                                   | 0 |
| نقر بأن كافة البيانات و المعلومات المذكورة المقدمة إلى بلدية دبي صحيحة . و نقر بتحملنا كافة المسؤولية القانونية و المالية و مايترتب عليه في حالة أن المعلومات غير صحيحة | القانونية و المالية و مايترتب عليه في حالة أن المعلومات غير صحيحة |   |
|                                                                                                    |                                                                   |   |
|                                                                                                    |                                                                   |   |
| I'm not a robot                                                                                                    | I'm not a robot                                                   |   |
| Filinary - Terma                                                                                                    | Privacy - Terr                                                    |   |

إعادة ضبط

|                       | Organization Unit: | دائرة الايرادات العامة         | المحدة التنظيمية: | _                  |
|-----------------------|--------------------|--------------------------------|-------------------|--------------------|
| - <b>1</b> - <b>1</b> | Organization Onit. | General Revenue Department     | الوحدة التنظيمية. |                    |
| مَکوم ټرنچي           | Form Sheet Title:  | IRS- Housing Fees -User Manual | اسم النموذج:      | بلدية دبي          |
| GOVERNMENT OF DUBAI   | Doc Ref.           | DM-ITD-IRS-QFCRP-UM            | رقم النموذج:      | DUBAI MUNICIPALITY |

> In case the Customer is a **DIFC Tenant**, only DEWA account should be defined and the click on

| (Fetch Details) | , in addition | to attaching | DIFC | Ejari file |
|-----------------|---------------|--------------|------|------------|
|-----------------|---------------|--------------|------|------------|

|                                                                                                    |                                                                                                    |                                      |                           |                                                                            |                                 |         | <u> </u> |
|----------------------------------------------------------------------------------------------------|----------------------------------------------------------------------------------------------------|--------------------------------------|---------------------------|----------------------------------------------------------------------------|---------------------------------|---------|----------|
| er / Tenant                                                                                         |                                                                                                    |                                      |                           |                                                                            |                                 |         |          |
| IFC Tenant                                                                                          |                                                                                                    |                                      | ~                         |                                                                            |                                 |         |          |
|                                                                                                    | lease Enter 10 Digit Number As In Dewa                                                                                   | Bill And Click Fetch Details         |                           |                                                                            |                                 |         |          |
| xx00000000                                                                                          | -                                                                                                    |                                      |                           | Fetch Details                                                              |                                 |         |          |
| nise Number                                                                                         |                                                                                                    |                                      |                           | Owner Name                                                                 |                                 |         |          |
| xxxxxxxxx                                                                                           |                                                                                                    |                                      |                           |                                                                            |                                 |         |          |
| sing Fees                                                                                           |                                                                                                    |                                      |                           | Contract EndDate                                                           |                                 |         |          |
| ED                                                                                                  |                                                                                                    |                                      |                           |                                                                            |                                 |         | i        |
|                                                                                                    |                                                                                                    |                                      |                           |                                                                            |                                 |         |          |
| 633                                                                                                 |                                                                                                    |                                      |                           |                                                                            |                                 |         |          |
|                                                                                                    |                                                                                                    |                                      |                           |                                                                            |                                 |         |          |
| anto Tomo                                                                                           |                                                                                                    |                                      |                           | A                                                                          |                                 |         |          |
| erty Type                                                                                           |                                                                                                    |                                      | ~                         | Select                                                                     |                                 |         |          |
| elect                                                                                               |                                                                                                    |                                      | •                         | Select                                                                     |                                 |         |          |
| tor Number of I                                                                                     | Pooms                                                                                                    |                                      |                           | Email Address                                                              |                                 |         |          |
|                                                                                                    | Rooms                                                                                                    |                                      |                           | example@doman.com                                                          |                                 |         |          |
| ile Number                                                                                          |                                                                                                    |                                      |                           |                                                                            |                                 |         |          |
|                                                                                                    |                                                                                                    |                                      |                           |                                                                            |                                 |         |          |
| arks                                                                                                |                                                                                                    |                                      |                           |                                                                            |                                 |         |          |
| lease Enter Rema                                                                                    | arks                                                                                                    |                                      |                           |                                                                            |                                 |         |          |
| ease Enter Rema                                                                                     | arks                                                                                                    |                                      |                           |                                                                            |                                 |         |          |
| ease Enter Rema                                                                                     | arks                                                                                                    |                                      |                           |                                                                            |                                 |         |          |
| ease Enter Rema                                                                                     | arks                                                                                                    |                                      |                           |                                                                            |                                 |         | C        |
| ease Enter Rema<br>ttachments                                                                       | arks<br>IG & PDF formats are allowed. [Allowe                                                                            | ad File Size Max 3MB]                |                           |                                                                            |                                 |         | c        |
| ease Enter Rema<br>ttachments<br>nly JPG,JPEG,PN<br>S.No                                            | arks<br>IG & PDF formats are allowed. [Allowe<br>File Name                                                               | nd File Size Max 3MB]<br>File Format | Upk                       | ad                                                                         | Preview                         | Delete  | c        |
| ease Enter Rema<br>Attachments<br>nly JPG,JPEG,PN<br>S.No<br>1                                      | arks<br>G & PDF formats are allowed. [Allowe<br>File Name<br>DIFC Ejari                                                  | ad File Size Max 3MB]<br>File Format | Upk                       | ad                                                                         | Preview                         | Delete  | C        |
| ease Enter Remu<br>Ntrachments<br>nly JPG,JPEG,PN<br>S.No<br>1                                      | arks<br>G & PDF formats are allowed. [Allowe<br>File Name<br>DIFC Ejari                                                  | id File Size Max 3MB]<br>File Format | Upk                       | od<br>Noad file                                                            | Preview                         | Delete  |          |
| ease Enter Remu<br>Attachments<br>nly JPG,JPEG,PN<br>S.No<br>1                                      | arks<br>16 & PDF formats are allowed. [Allowe<br>File Name<br>DIFC Ejari                                                 | rd File Size Max 3MB]<br>File Format | Upk                       | ad<br>alcad file                                                           | Preview                         | Delete  | C        |
| ease Enter Remu<br>Attachments<br>nly JPG, JPEG, PN<br>S.No<br>1                                    | arks<br>IG & PDF formats are allowed. [Allowe<br>File Name<br>DIFC Ejari                                                 | nd File Size Max 3MB]<br>File Format | Upk                       | ad<br>Joad file                                                            | Preview                         | Delete  |          |
| lease Enter Remu<br>Attachments<br>Inly JPG, JPEG, PN<br>SJN0<br>1                                  | arks<br>IG & PDF formats are allowed. [Allowe<br>File Name<br>DIFC Ejari                                                 | ad File Size Max 3MB]<br>File Format | Upk                       | ad<br>Iload file                                                           | Preview                         | Delete  | G        |
| lease Enter Remu<br>Attachments<br>inly JPG,JPEG,PN<br>1<br>Acknowledgemen<br>We here               | arks<br>G & PDF formats are allowed. [Allowe<br>File Name<br>DIFC Ejari<br>nt<br>by acknowledge that all the information | ad File Size Max 3MB]<br>File Format | Upk<br>U                  | ad<br>sload file )                                                         | Preview<br>©<br>to be incorrect | Delete  | c        |
| lease Enter Remu<br>Attachments<br>S.No<br>1<br>Acknowledgemen<br>We here                           | arks<br>G & PDF formats are allowed. [Allowe<br>File Name<br>DIFC Ejari<br>It<br>by acknowledge that all the informatio  | rd File Size Max 3MB]<br>File Format | Upk<br>U                  | ad<br>Joad file )<br>agal liability if the mentioned information is proved | Preview<br>©<br>to be incorrect | Delete  | c        |
| lease Enter Remu<br>Attachments<br>Nnly JPG, JPG, JPG, PN<br>S.No<br>1<br>Mcknowledgemen<br>We here | arks<br>G & PDF formats are allowed. [Allowe<br>File Name<br>DIFC Ejari<br>nt<br>by acknowledge that all the informatio  | nd File Size Max 3MB]<br>File Format | Upk<br>U                  | ad<br>sload file                                                           | Preview<br>©                    | Delette | G        |
| ease Enter Remi Attachments NJ JPG_JPEG_PN I Acknowledgemen We herei                                | arks<br>G & PDF formats are allowed. [Allowe<br>File Name<br>DIFC Ejari<br>nt<br>by acknowledge that all the informatic  | rd File Size Max 3MB]<br>File Format | Correct, and declare full | ed<br>pload file<br>egal liability if the mentioned information is proved  | Preview<br>©                    | Delete  | c        |

| December, 2021 | V 1.0         |
|----------------|---------------|
| Open Data      | Page 13 of 19 |

|                     | Organization Unit: | دائرة الايرادات العامة         | المحدة التنظيمية: |                    |
|---------------------|--------------------|--------------------------------|-------------------|--------------------|
| - S                 | Organization Onit. | General Revenue Department     | الوحدة التنظيمية. |                    |
| مکوم تر <u>بح</u>   | Form Sheet Title:  | IRS- Housing Fees -User Manual | اسم النموذج:      | بلدية دبي          |
| GOVERNMENT OF DUBAI | Doc Ref.           | DM-ITD-IRS-QFCRP-UM            | رقم النموذج:      | DUBAI MUNICIPALITY |

في حال كان المتعامل **المستأجر DIFC**، يجب تحديد حساب ديوا فقط والضغط على (**جلب الفاتورة)** ، بالإضافة إلى إرفاق ملف **DIFC إيجاري** الخاص بمركز دبي المالي العالمي.

| • h                                                                                                    |                            |                                                         |              |                  |
|----------------------------------------------------------------------------------------------------|----------------------------|---------------------------------------------------------|--------------|------------------|
| مالك / المستاجر                                                                                                    | ~                          |                                                         |              |                  |
| ואשדוק, UIFU                                                                                                    |                            |                                                         |              |                  |
| <b>نم حساب</b> الرجاء ادخال رقم حساب ديوا المكون من 10 ارقام و النقر على زر تقاصيل فاتورة ديوا<br>2000000000                                                                                                    |                            | جاب التفاصيل                                            |              |                  |
|                                                                                                    |                            | <b>.</b>                                                |              |                  |
| نم العقار                                                                                                    |                            | اسم المالك                                              |              |                  |
| *****                                                                                                    |                            | •                                                       |              |                  |
| سوم السکن                                                                                                    |                            | تاريخ انتهاء العقد                                      |              |                  |
| درهم إماراني<br>                                                                                                    |                            |                                                         |              |                  |
| نوان                                                                                                    |                            |                                                         |              |                  |
|                                                                                                    |                            |                                                         |              |                  |
| يع العقار                                                                                                    |                            | المنطقه                                                 |              |                  |
| اختر                                                                                                    | ~                          | اختر                                                    |              |                  |
| دد غرف النوم                                                                                                    |                            | البريد الالكتروني                                       |              |                  |
| عدد الغرف                                                                                                    |                            | example@domain.com                                      |              |                  |
| نم الهاتف المحمول                                                                                                    |                            |                                                         |              |                  |
| 971300000000                                                                                                    |                            |                                                         |              |                  |
| لاحظات *                                                                                                    |                            |                                                         |              |                  |
|                                                                                                    |                            |                                                         |              |                  |
| الرجاء إدخال الملاحظات                                                                                                    |                            |                                                         |              |                  |
| الرجاء إدخال الملاحظات                                                                                                    |                            |                                                         |              |                  |
| الرجاء إدخال الملاحظات                                                                                                    |                            |                                                         |              |                  |
| الرچاء إدخال الملاحظات                                                                                                    |                            |                                                         |              |                  |
| الرجاء إدكال الملاحظات<br>الرجاعة<br>المرفقات                                                                                                    |                            |                                                         |              |                  |
| الرجاء إدخال الملاحظات<br>المر <b>فقات</b>                                                                                                    |                            |                                                         |              |                  |
| الرجاء إدخال الملاحظات<br><b>المرفقات</b><br>يُسمح فقط بتنسيقات PG و PNG و PNG (الحد الأقصن لحجم الملف المسموح به 3 ميغا بايت)                                                                                                    |                            |                                                         |              |                  |
| الرجاء إدخال الملاحظات<br>المرققات<br>يُسمح فقط بتنسيقات PGL و PGC و POC (الحد الأقصى لحجم الملف المسموح به 3 ميغا بايت)<br>رقم اسم الملف كسبيق الملف                                                                                                    |                            | تحيل                                                    | āujtan       | حلف              |
| الرجاء إدخال الملاحظات<br>المرفقات<br>يُسمح فقط بتنسيقات PGL و PNG و POF. (الحد الأقصى لحجم الملف المسموح به 3 ميغا بايت)<br>رقم اسم الملف تتسبيق الملف<br>1 DIFC 1                                                                                                    |                            | تحميل                                                   | āuļus.<br>T  | حذف<br>ق         |
| الرجاء إدخال الملاحظات<br>المرفقات<br>يُسمح فقط بتنسيفات PG و PRG و PDG و PDG (الحد الأقصى لحجم الملف المسموح به 3 ميغا بايت)<br>رقم اسم الملف تتسيق الملف<br>1 يجاري                                                                                                    |                            | تحميل<br>رنع ملعب                                       | iulsa<br>T   | حذف<br>آ         |
| الزجاء إدخال الملاحظات<br>المرافقات<br>يُسمح فقط بتنسيفات PFG و PRG و PRG و PRG (الحد الأقصى لحجم الملف المسموح به 3 ميغا بايت)<br>رقم اسم الملف تتسيق الملف<br>1 لجاري                                                                                                    |                            | تحميل<br>رنع ملف                                        | āiglas.<br>O | حذف<br>ش         |
| الرجاء إدخال الملاحظات<br>المرؤقات<br>يُسمح فقط بتنسيقات POF و POR و POR و POF [الحد الأقمى لمجم الملف المسمرح به 3 ميغا بايت]<br>رقم إسم الملف تتسيق الملف<br>والمرار<br>بإقرار                                                                                                    |                            | تحميل<br>رفع مك                                         | igles.<br>T  | حذف<br>آ         |
| الرجاء إدخال الملاحظات<br>المرققات<br>يُسمح فقط بتنسيقات POL و POL و POL و POL (المد الأقصى لمجم الملف المسموح به 3 ميغا بايت)<br>رقم اسم الملف كسبيق الملف<br>1<br>إقرار                                                                                                    |                            | تحميل<br>رفع ملك                                        | ides<br>T    | حاف<br>1         |
| الزجاء إدخال الملاحظات<br>المرفقات<br>تيسمح فقط بتنسيفات PGL و PMG و POG (الحد الأقصى لمجم الملف المسموح به 3 ميغا بايت)<br>رقم اسم الملف تتسيق الملف<br>1<br>مال حال الجاري<br>الجاري<br>الجار<br>الجاري<br>الجاري<br>الجاري<br>الجاري الفقة البيانات و المعلومات المذكورة المقدمة إلى بلدية دين مميحة . و نقر بتحملنا كافة السوارية القانونية و المالية و ما | ونية و المالية و مايترتب : | تحميل<br>رفع ملف<br>ليه في حالة أن المعلومات غير صحيحة  | iulas<br>T   | ح <u>اف</u><br>ه |
| الزياء إدخال الملاحظات<br>المرفقات<br>تيسم فقط بتنسيفات OPG و OPG و OPG و OPG (الحد الأقصى لحجم الملف المسموح به 3 ميغا بايت)<br>رقم اسم الملف تسبيق الملف<br>1 DIFC 1<br>بجاري<br>الأبار                                                                                                    | ونية و المالية و مايترتب : | تحميل<br>روج ملك<br>ليه أو حالة أن المعلومات غير محيحة  | āides<br>T   | -دف<br>آ         |
| الرجاء إدخال الملاحظات<br>المرفقات<br>يُسمح فقط بتنسيفات OPE و OPPE و OPPE و OPPE و OPPE (الحد الأقصى لحجم الملف المسموح به 3 ميغا بايت)<br>رقم اسم الملف تسبيق الملف<br>1<br>آبار<br>آبار<br>آبار<br>آبار<br>آبار<br>آبار<br>آبار<br>آبار                                                                                                    | ونية و المالية و مايترتب : | تحميل<br>روزع ملك<br>ليه في حالة أن المعلومات غير صحيحة | āiglas.<br>T | حذف              |

إرسال إعادة ضبط

| December, 2021 | V 1.0         |  |  |
|----------------|---------------|--|--|
| Open Data      | Page 14 of 19 |  |  |
|                |               |  |  |

|                 | Organization Unit: | دائرة الايرادات العامة         | الوحدة التنظيمية: | _                  |
|-----------------|--------------------|--------------------------------|-------------------|--------------------|
|                 | Organization Onit. | General Revenue Department     |                   |                    |
| حكومة لابحي     | Form Sheet Title:  | IRS- Housing Fees -User Manual | اسم النموذج:      | بلديه دبي          |
| RNMENT OF DUBAI | Doc Ref.           | DM-ITD-IRS-QFCRP-UM            | رقم النموذج:      | DUBAI MUNICIPALITY |

- After filling all the fields and in the bottom of the screen, the customer should Acknowledge to Dubai Municipality that all the defined data is correct (*By switching on the button under Acknowledgment section*), and then choose one of the options, either to <u>Submit</u> or <u>Reset</u> after checking the box of "l'm not a robot":
  - **<u>Submit</u>**: To send request to the concerned people in Dubai Municipality.
  - **<u>Reset</u>**: To erase all what have been defined in the Request Details.

GO

| Acknowledgement                            |                                                                                                    | • |
|--------------------------------------------|----------------------------------------------------------------------------------------------------|---|
| We hereby acknowledge that all the informa | on which is submitted to Dubai Municipality is correct, and declare full legal liability if the mentioned information is proved to be incorrect |   |
|                                            | I'm not a robot                                                                                                    |   |
|                                            | Submit Reset                                                                                                    | 1 |

بعد ملء جميع البيانات, وفي الجزء السفلي من الشاشة ، يجب على العميل أن يقر لبلدية دبي بأن جميع البيانات المحددة صحيحة (*عن طريق التبديل على الزر الموجود أسفل قسم الإقرار*) ، ثم اختيار أحد الخيارات ، إما **إرسالِ** أو **إعادة ضبط** بعد تحديد المربع "l'm not a robot<del>"</del>:

- **إرسالِ**: لإرسال طلب إلى المعنيين في بلدية دبي.
- **إعادة ضبط**: لمسح كل ما تم تحديده في تفاصيل الطلب.

| •              |                                                                                                    | إقرار |
|----------------|----------------------------------------------------------------------------------------------------|-------|
|                | نقر بأن كافة البيانات و المعلومات المذكورة المقدمة إلى بلدية دبي صحيحة . و نقر بتحملنا كافة المسؤولية القانونية و المالية و مايترتب عليه في حالة أن المعلومات غير صحيحة |       |
|                | I'm not a robot                                                                                                    |       |
|                | إرسال إعادة ضبط                                                                                                    |       |
| December, 2021 | V                                                                                                    | 1.0   |
| Open Data      | Page 15 o                                                                                                    | f 19  |
|                | بيانات مفتوحة / OPEN DATA                                                                                                    |       |

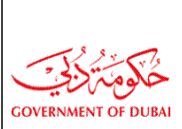

After submission, a popup message will appear showing the Reference Number and asking the customer to select the happiness meter (select one of the 3 emoji faces), and in the bottom of this pop, the customer has the option to Add another request.

بعد الحفظ ، ستظهر رسالة منبثقة تعرض الرقم المرجعي وتطلب من العميل تحديد مؤشر السعادة (حدد أحد الوجوه الثلاثة للرموز التعبيرية) ، وفي الجزء السفلي من هذا المنبثق ، يتوفر للعميل خيار إضافة طلب آخر.

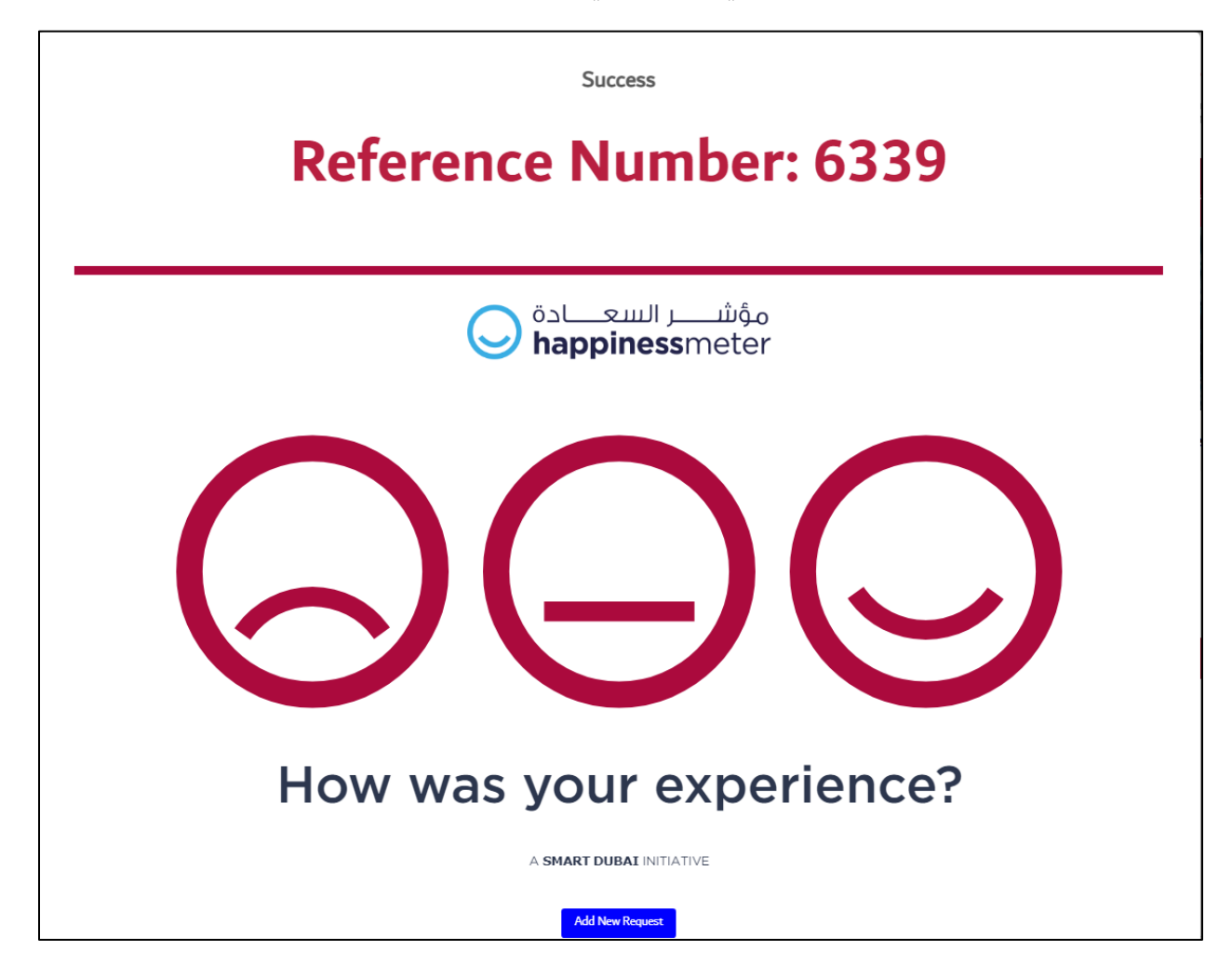

| December, 2021 | V 1.0         |
|----------------|---------------|
| Open Data      | Page 16 of 19 |

|                         | Organization Unit: | دائرة الايرادات العامة         | الوحدة التنظيمية: | _                  |
|-------------------------|--------------------|--------------------------------|-------------------|--------------------|
| - <b>1</b> • - <b>-</b> | Organization Onit. | General Revenue Department     |                   |                    |
| مَكُومَ بَرْنَجْتِ      | Form Sheet Title:  | IRS- Housing Fees -User Manual | اسم النموذج:      | بلديه دبي          |
| GOVERNMENT OF DUBAI     | Doc Ref.           | DM-ITD-IRS-QFCRP-UM            | رقم النموذج:      | DUBAI MUNICIPALITY |

### 2.3. Housing Fees – Emails and SMSs:

رسوم السكن – رسائل البريد الإلكتروني والرسائل النصية القصيرة:

- بعد الحفظ (الارسال): After Submission:
- 1. <u>Email البريد الإلكتروني:</u>

| Modification DM Housing Fees ref Num:6330 Inbox ×                                                                                                    |                                                                                                    |                         | Ø                   |
|----------------------------------------------------------------------------------------------------|----------------------------------------------------------------------------------------------------|-------------------------|---------------------|
| System@dm.gov.ae<br>to me ▼                                                                                                    | 11:26 (0 minutes ago) 🖌 🕻                                                                                                    | •                       | :                   |
| Dear Customer,<br>your application number 6330 has been successfully submitted and will                                                                                                    | be completed within 3 working days.Thank you.                                                                                                    |                         |                     |
|                                                                                                    | ن,<br>طلبكم برقم 6330 ينجاح وسيتم إنجازه خلال 3 أيام عمل وشكرا                                                                                   | ي العميا<br>تقديم ه     | عزيز :<br>لقد تم    |
| Disclaimer:                                                                                                    | ولية:                                                                                                    | ء مىنۇ                  | اخلا                |
| This e-mail may contain confidential and privileged material for the<br>sole use of the intended recipient. Any review, copy, use, distribution,<br>disseminate or disclosure by others is strictly prohibited. If you are not<br>the intended recipient, please contact the sender by reply e-mail and | د الالكتروني يحتوي على محتوى سري و حصري<br>مسئلم الرسالة و يمنع تماما مراجعة , نسخ . استخدام ,<br>افشاء المحتوى من قبل الحرين . إذا لم تكن الشخص | البري<br>نخدام<br>يع أو | هذا<br>لاسن<br>توزي |

2. <u>SMS – الرسالة النصية القصيرة:</u>

request of Modification DM Housing Fees has Been submitted successfully with ref Num 6320, Transaction will be completed in 3 working days. Dubai Municipality

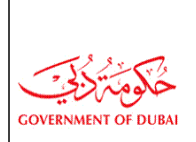

#### <u>After Rejection:</u>

#### <u>بعد الرفض:</u>

1. <u>Email – البريد الإلكترونى:</u>

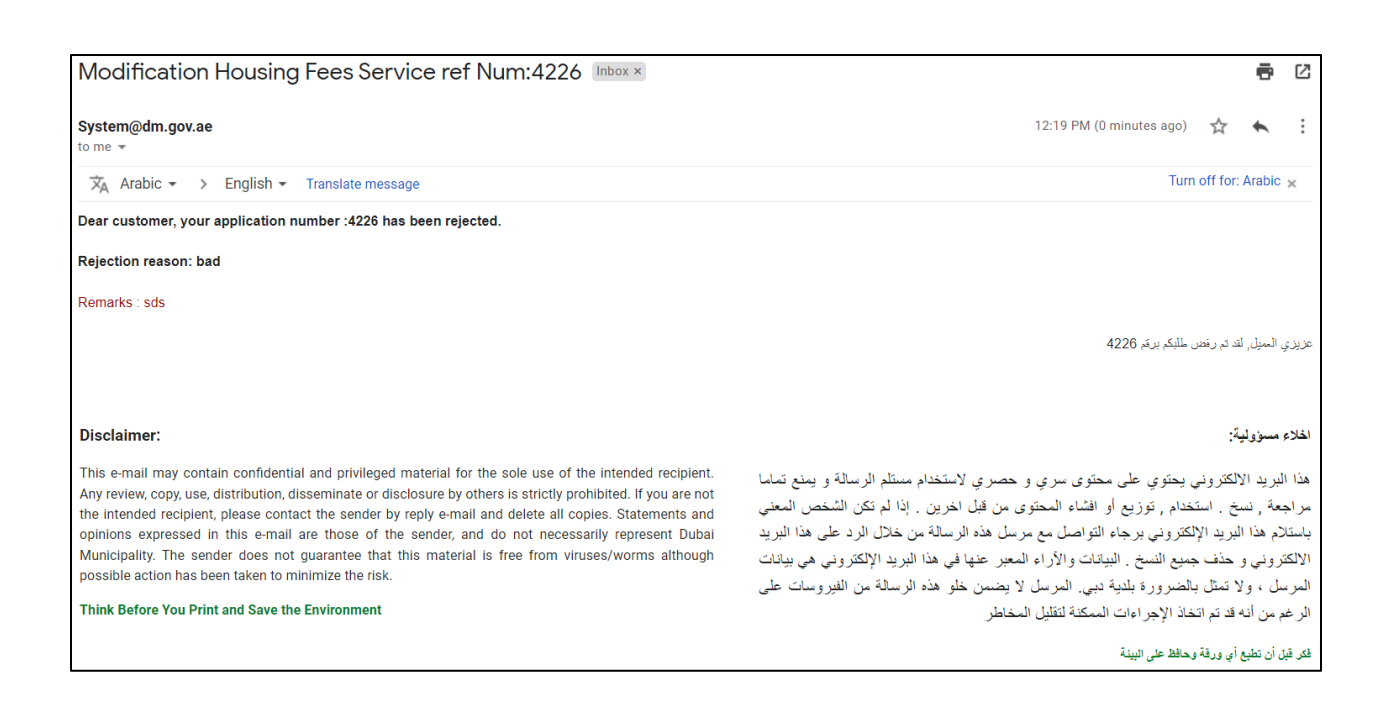

#### 2. <u>SMS – الرسالة النصية القصيرة:</u>

Unfortunately Modification Housing Fees request with ref number 6320, has been rejected, Kindly Check your mail for more details.. Dubai Municipality

| December, | 2021 |
|-----------|------|
| Open Data |      |

|                     | Organization Unit:         | دائرة الايرادات العامة         | المحدة التنظيمية: | _                  |
|---------------------|----------------------------|--------------------------------|-------------------|--------------------|
| -                   | General Revenue Department | الوحدة التستيمية.              |                   |                    |
| حکوم تکنی کی        | Form Sheet Title:          | IRS- Housing Fees -User Manual | اسم النموذج:      | بلديه دبي          |
| GOVERNMENT OF DUBAI | Doc Ref.                   | DM-ITD-IRS-QFCRP-UM            | رقم النموذج:      | DUBAI MUNICIPALITY |

| • | After Completion: | بعد الموافقة: |
|---|-------------------|---------------|
|   |                   |               |

#### 1. <u>Email – البريد الإلكتروني:</u>

| Modification Housing Fees Service ref Num:1129 Index ×                                                                                                    |                                                                                                    |
|----------------------------------------------------------------------------------------------------|----------------------------------------------------------------------------------------------------|
| System@dm.gov.ae<br>to me *                                                                                                    | 12:19 PM (0 minutes ago) 📩 🔦 🗎                                                                                                    |
| ☆A Arabic - > English - Translate message                                                                                                    | Turn off for: Arabic 🗙                                                                                                    |
| Dear customer, your application No :1129 has been approved                                                                                                    |                                                                                                    |
| Remarks : sdsds                                                                                                    |                                                                                                    |
|                                                                                                    | عزيزي المعيل, لقد تمت الموافقة على طلبكم رقم 1129                                                                                                    |
|                                                                                                    |                                                                                                    |
| Disclaimer:                                                                                                    | الحلاء مسؤولية:                                                                                                    |
| This e-mail may contain confidential and privileged material for the sole use of the intended recipient.<br>Any review, copy, use, distribution, disseminate or disclosure by others is strictly prohibited. If you are not<br>the intended recipient, please contact the sender by reply e-mail and delete all copies. Statements and<br>opinions expressed in this e-mail are those of the sender, and do not necessarily represent Dubai<br>Municipality. The sender does not guarantee that this material is free from viruses/worms although<br>possible action has been taken to minimize the risk.<br><b>Think Before You Print and Save the Environment</b> | هذا البريد الالكتروني يحتوي على محتوى سري و حصري لاستخدام مسئلم الرسالة و يمنع تماما<br>مراجعة , نسخ . استخدام , توزيع أو افشاء المحتوى من قبل اخرين . إذا لم تكن الشخص المعني<br>باستكاره هذا البريد الإلكتروني برجاء التواصل مع مرسل هذه الرسالة من خلال الرد على هذا البريد<br>الالكتروني و حذف جميع النسخ . البيانات والأراء المعبر عنها في هذا البريد الإلكتروني هي بيانات<br>المرسل ، ولا تمثل بالضرورة بلنية دبي. المرسل لا يضمن خلو هذه الرسالة من الغيروسات على<br>الرغم من انه قد تم اتخذا الإجراءات المكنة لتقليل المخاطر |
|                                                                                                    | فكر قبل أن تطبع أي ورقة وحافظ على البينة                                                                                                    |

#### 2. <u>SMS – الرسالة النصية القصيرة:</u>

Congratulations your Modification Housing Fees Request Completed successfully with ref Num :6320, The Amount will be updated In DEWA, Kindly Check your mail for more details.. Dubai Municipality

| December, 202 | 1 |
|---------------|---|
| Open Data     |   |